## 优惠码引擎使用指南

## 1. 从代理后台进入到个性化管理中心:Supersite2 Admin Area,如下:

| Supersite 2 Adr      | min Area            |                        |                |               |           | Feedback     |
|----------------------|---------------------|------------------------|----------------|---------------|-----------|--------------|
| Dashboard Reload Cac | he Reseller Details | Download PSD files     | Settings       | Coupon Engine | e Help    | Logout       |
| Coupon Engine        |                     |                        |                |               |           |              |
| Create New Cou       | pon                 |                        |                |               |           |              |
|                      |                     |                        |                |               | ( a Si    | earch Coupon |
|                      |                     |                        |                | i i           | <u> </u>  |              |
| Coupon Code S        | tart Date End Date  | e Applies to           |                | Status Ti     | ime Added | Options      |
|                      |                     | You haven't created ar | y coupons yet. |               |           |              |
|                      |                     |                        |                |               |           |              |
|                      |                     |                        |                |               |           |              |

## 2. 点击 "Coupon Engine",如下图:

第一步:优惠码命名

Coupon Code:设定具体的优惠码,如:HOSTING10 Coupon Description:优惠码描述,如:10% off on your hosting plan Start Date:日期设定 第二步:配置优惠码 This discount applies to: 勾选使用产品,如:web hosting(即主机) web hosting:选择具体的产品类型并设定折扣 Does the coupon require a purchase of another product?(使用优惠码是否要求购买另一个产 品?)选择 Yes 或者 No 第三步:设置限额 The number of times the coupon can be used in all:(优惠码可以只用的次数) The number of times each customer can use the coupon:(每个客户可使用优惠码的次数)

The no. of order in which the coupon can be applied: (优惠码可用于订单的个数)

| Supersite 2 Admin Area Feedback                                                                                                    |    |
|----------------------------------------------------------------------------------------------------|----|
| Dashboard Reload Cache Reseller Details Download PSD files Settings Coupon Engine Help Logo                                           | ut |
| Create a Coupon                                                                                                    |    |
| Step 1: Give the coupon a name                                                                                                    |    |
| Coupon Code: HOSTING10                                                                                                    |    |
| Coupon Description:                                                                                                    |    |
| Start Date:         2012-11-14         2012-11-28         2012-11-28           All coupons start at 00:00hrs and end at 24:00 hrs GMT |    |
| Step 2: Configure your Coupon                                                                                                    |    |
| The discount applies to: 🛛                                                                                                    |    |
| WEB HOSTING Multi Domain Hosti I on New Orders I for Business I the discount value is 10 % I &                                        |    |
| Add another                                                                                                    |    |
| Does the coupon require a purchase of another product? No 🗾 🥝                                                                         |    |
| Step 3: Set Coupon Limits                                                                                                    |    |
| The number of times the coupon can be used in all:                                                                                    |    |
| The number of times each customer can use the coupon:                                                                                 |    |
| The no. of orders to which the coupon can be applied:                                                                                 |    |
| « Back Generate Coupon                                                                                                    |    |

3. 点击 "Generate Coupon" 创建优惠码:

| Coupon Name:       | HOSTING10                        |
|--------------------|----------------------------------|
| Description:       | 10% Off On Your Hosting Plan     |
| Start Date:        | 2012-11-14                       |
| End Date:          | 2012-11-28                       |
| Applies:           | 10 % off on Multi Domain Hosting |
| Requires:          |                                  |
| Total Coupons:     | 100                              |
| oupons / Customer: | 1                                |
| Orders / Coupon:   | 1                                |

弹出窗口进行优惠码创建确认,确认无误后点击"Okay, I've confirmed everything",如发现有误,可 点击"<< Go back and Make Changes"回到前页进行修改。

## 4. 优惠码创建成功:

| Greate New Coup        | oon       |            |            |        |             |                   |
|------------------------|-----------|------------|------------|--------|-------------|-------------------|
| Coupon created success | sfully!   |            |            |        | <b>Q</b> Se | earch Coupon      |
| Coupon Code St         | tart Date | End Date   | Applies to | Status | Time Added  | Options           |
| HOSTING10 20           | D12-11-14 | 2012-11-28 |            | Active | 2012-11-14  | Edit View Reports |

5. 在 Supersite2 购物车中填入优惠码,如下图:

| 购物车                                                                     |                                                  |                            |
|-------------------------------------------------------------------------|--------------------------------------------------|----------------------------|
| 产品                                                                      | 期限                                               | 价格                         |
| 1G Liunx Hosting ■<br>1 GB空间   10 GB:流里   无限 邮局账户数<br>[resellerclub.cc] | 2 年 @ CNY 13.00/年 <del>▼</del><br>You Save 7.14% | CNY 312.00                 |
| <mark>兑换优惠券?</mark><br>HOSTING10 提交                                     | 小计<br>税费(?)                                      | : CNY 312.00<br>: CNY 0.00 |
|                                                                         | 总金额                                              | : CNY 312.00               |

填入优惠码,点击"提交"后,金额将自动扣减。